## MARET -- 2023

## **BUKU PANDUAN APLIKASI**

# e-Akun Versi 1.0

Sistem Integrasi Aplikasi Satu Pintu Berbasis Website

## **Dibuat Oleh :**

Dinas Komunikasi dan Informatika

Kabupaten Purbalingga

Jl. Letkol Isdiman No. 17A Purbalingga, Email: dinkominfo@purbalinggakab.go.id

### **PANDUAN PENGGUNAAN APLIKASI E-AKUN**

Aplikasi **E-AKUN** (Sistem Integrasi Aplikasi Satu Pintu Berbasis Website) merupakan aplikasi berbasis *website* yang digunakan untuk mengelola Aplikasiaplikasi yang sudah menggunakan SSO (Single Sign On) di Kabupaten Purbalingga.

Single Sign On (SSO) sendiri merupakan sebuah sistem terintegrasi satu pintu sebagai sarana yang menghubungkan seluruh Aplikasi (Sistem Informasi) yang dibuat oleh Dinkominfo Purbalingga. SSO di Kabupaten purbalingga menggunakan teknologi OpenID Connect yang digunakan untuk memperoleh akses ke Aplikasi (Sistem Informasi) yang dilindungi.

Manfaat yang paling dirasakan ketika menggunakan SSO adalah efektivitasnya. Biasanya kita perlu membuka beberapa aplikasi dalam satu waktu, dengan SSO kamu hanya perlu melakukan satu kali login saja, maka bisa langsung masuk aplikasiaplikasi tersebut. Kelebihan penggunaan SSO antara lain:

- 1. Pengaturan pengguna menjadi lebih mudah
- 2. Identitas menjadi lebih terlindungi
- 3. Mempermudah kinerja pengelolaan manajemen SSO
- 4. Lebih efektif dalam satu kredensial

Aplikasi ini terdiri dari 2 interface, yaitu publik *interface*, *user interface*, dan administrator *interface*.

#### A. PUBLIK INTERFACE

Publik Interface (Halaman Publik) merupakan halaman yang bisa diakses oleh masyarakat umum secara bebas. Masyarakat dapat melihat daftar aplikasi apa saja yang sudah menggunakan Single Sign On (SSO) dengan cara mengunjungi situs website <u>https://purbalinggakab.go.id</u> dan klik tombol **e-Akun** atau dengan langsung mengunjungi situs website <u>https://e-akun.purbalinggakab.go.id</u>. Dihalaman awal ini masyarakat juga bisa tahu tentang apa itu SSO dan mangfaatnya serta melihat daftar aplikasi apa saja yang sudah menggunakan SSO di Kabupaten Purbalingga. Berikut ini tampilan halaman awal dari publik *interface*:

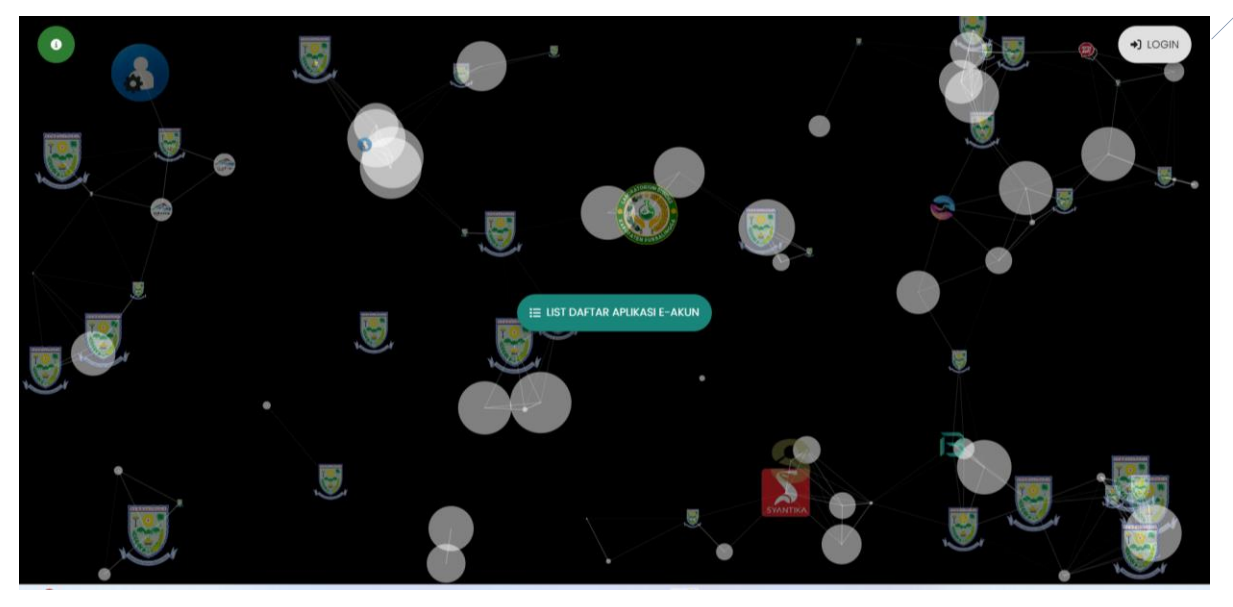

Dapat dilihat pada gambar di atas, pada bagian atas menampikan icon-icon aplikasi yang sudah menggunakan SSO, fungsi menunya sebagai berikut:

- 1. Tombol Informasi icon
- di pojok kiri atas

Pada menu ini masyarakat umu dapat mengetahui tentang apa itu SSO serta mangfaat dan kelebihannya.

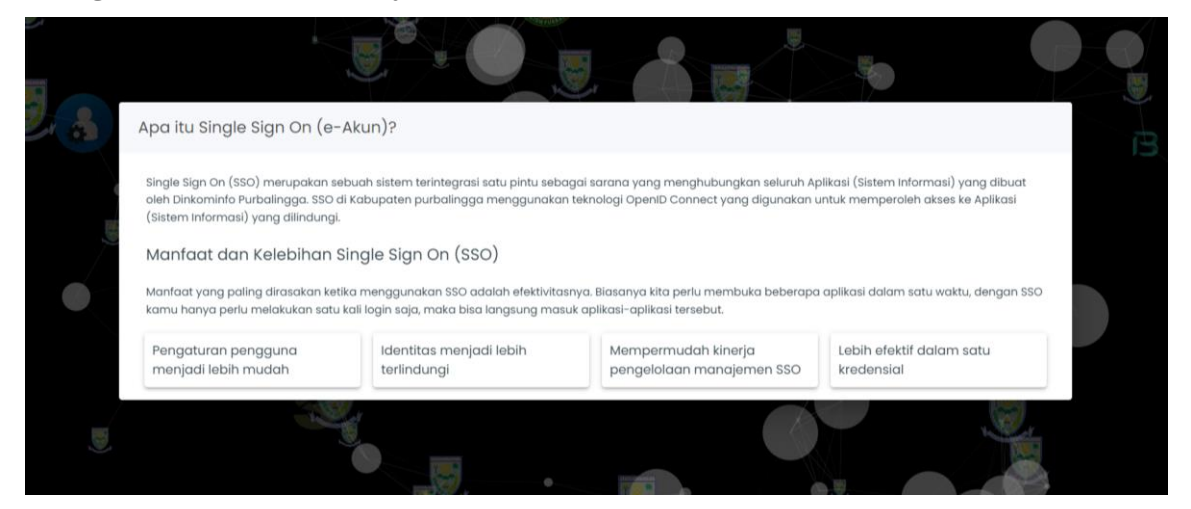

2. Tombol List Daftar Aplikasi e-Akun

(di tengah)

Pada menu ini masyarakat umum bisa melihat daftar aplikasi apa saja yang sudah menggunakan Single Sign On (SSO) baik itu aplikasi yang sudah berjalan maupun yang masih dalam taham pengembangan (Under Development).

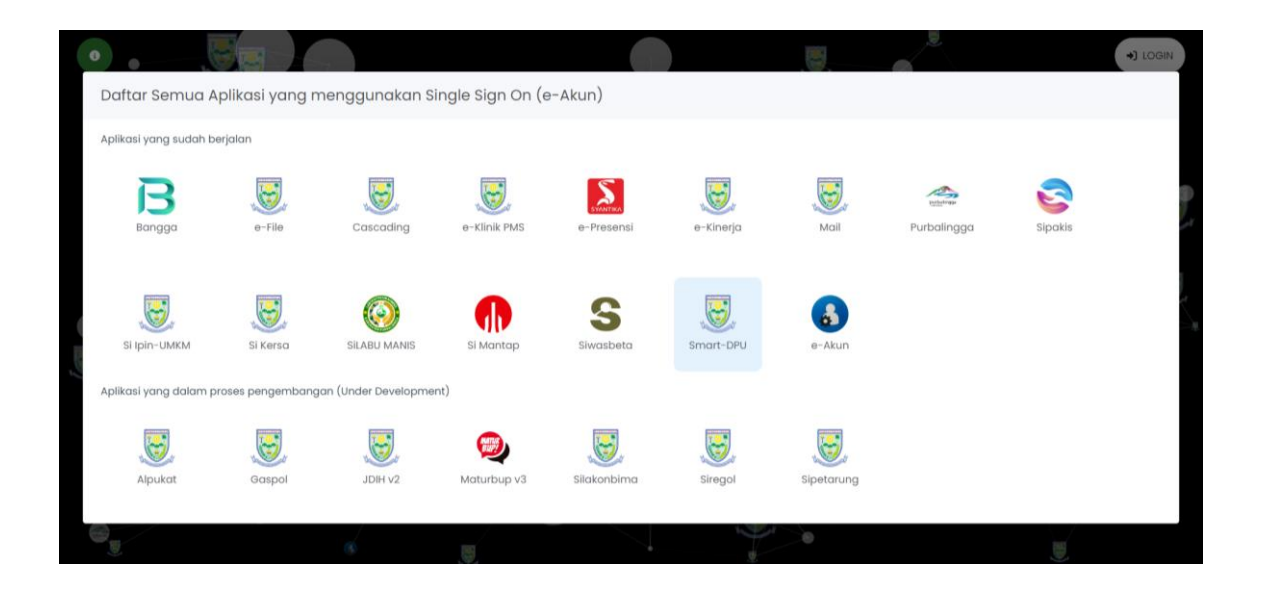

Masyarakat umum juga bisa melihat detail aplikasi nya baik itu berupa deskripsi link aplikasi (halaman awal/link google play-jika ada) OPD yang membuat aplikasi dan tahun pembuatan aplikasinya.

|                              |                 |              | (manufacture)          |                    |                                                                                                    |
|------------------------------|-----------------|--------------|------------------------|--------------------|----------------------------------------------------------------------------------------------------|
| Daftar Semua A               | Aplikasi yang m | enggunakan S | ingle Sign On (e-Akun) |                    |                                                                                                    |
| Aplikasi yang sudah berjalan |                 | S e-Presensi |                        |                    |                                                                                                    |
| Bangga                       | e-File          | Cascading    | e-Klinik PMS           | Nama<br>Aplikasi   | Sistem Informasi Presensi Pegawai Kabupaten Purbalingga                                                                                                    |
|                              |                 |              |                        | Link               | (Halaman Awal) (Google Play)                                                                                                    |
| e-Presensi                   | e-Kinerja       | Mail         | Purbalingga            | Deskripsi          | e-Presensi adalah aplikasi berbasis web yang digunakan untuk mengelola<br>presensi ASN sekaligus menghitung Tunjangan Perbaikan Penghasilan<br>(TPP) yang diperoleh oleh ASN di Kabupaten Purbaingga. e-Presensi Juga<br>sudah terintegrasi dengan oplikasi e-Kinegi sehingga data presensi dan<br>data kinerja pegawai dapat diketahui dengan jelas. |
|                              |                 |              |                        | OPD                | BKPSDM Purbalingga                                                                                                    |
| Sipakis                      | Si Ipin-UMKM    | Si Kersa     | SILABU MANIS           | Tahun<br>Pembuatan | 2022                                                                                                    |
|                              | S               | , ee         | •                      |                    |                                                                                                    |

#### **B. USER INTERFACE**

User adalah semua pengguna aplikasi Single Sign On (e-Akun), ada 3 macam pengguna (user) aplikasi Single Sign On (e-Akun) yaitu:

1. User Umum

Adalah semua user yang memiliki NIP pegawai di Lingkungan Pemerintah Kabupaten Purbalingga

2. Admin OPD

Adalah user yang bertanggung jawab untuk mengelola aplikasi-aplikasi apa saja yang ada di OPD masing-masing

3. Admin Aplikasi

Adalah user yang bertanggung jawab untuk mengelola 1 (satu) aplikasi khusus

Untuk masuk ke dalam aplikasi e-Akun, langkah awal adalah dengan mengakses aplikasi dan login ke aplikasi tersebut, berikut langkah-langkahnya:

- a. Untuk masuk ke halaman administrator, langkah awal adalah kunjungi <u>https://e-akun.purbalinggakab.go.id/</u>.
- b. Klik tombol login di pojok kanan atas 🕠 LOGIN

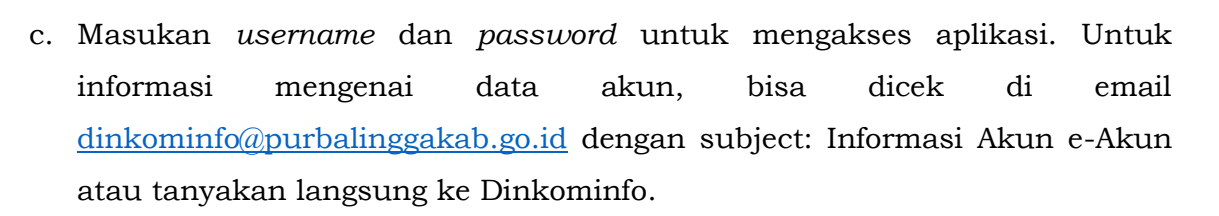

| PEMERINTAH KABUPATEN PURBALINGGA<br>Login<br>Lanjutkan ke e-Akun         | PEMERINTAH KABUPATEN PURBALINGGA<br>Selamat datang |  |  |
|--------------------------------------------------------------------------|----------------------------------------------------|--|--|
| Alamat Email                                                             | Masukan sandi Anda                                 |  |  |
| Belum memiliki e Akun? Silahkan klik tombol Buat e Akun<br>di bawah ini. | Tampilkan sandi                                    |  |  |
| Berikutnya                                                               | Lupa Sandi? Berikutnya                             |  |  |

Setelah login berhasil, akan masuk halaman utama. Pada halaman utama terdapat beberapa fitur antara lain:

#### 1. Menu Dashboard

Pada halaman ini akan ditampilkan data mengenai daftar aplikasi apa saja yang dimiliki hak aksesnya seperti gambar di bawah ini:

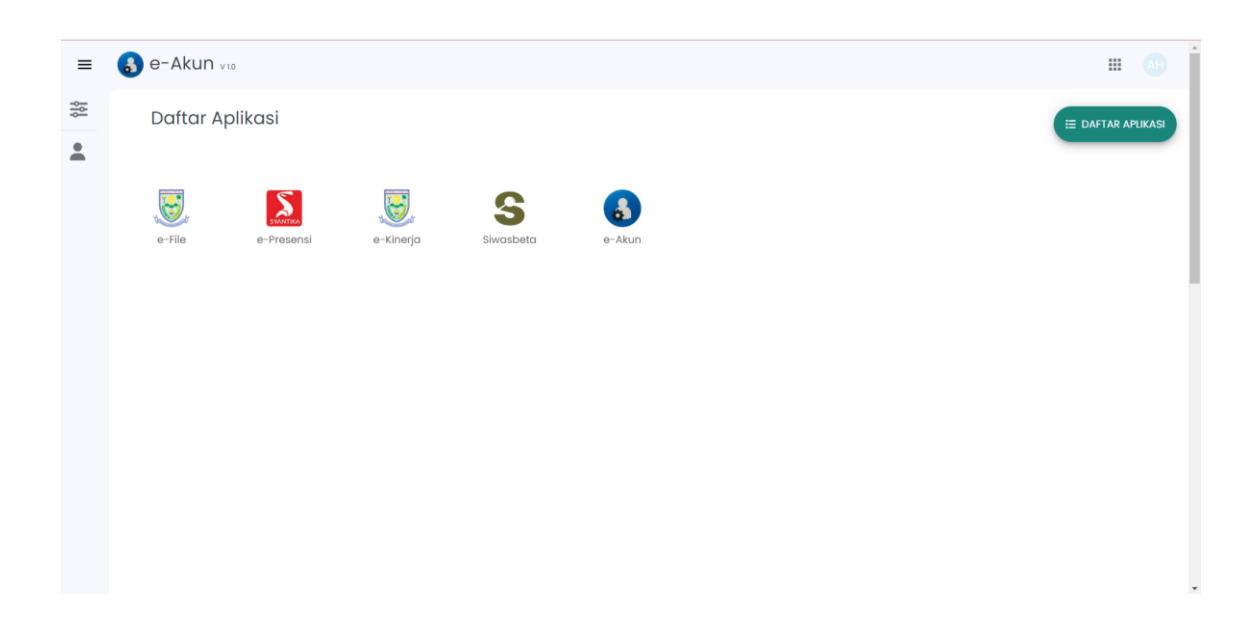

Pada halaman ini pengguna (user) juga bisa melihat detail lengkap dari aplikasiaplikasi tersebut, dan tampilan detail disini lebih lengkap daripada di halaman awal, meliputi:

- 1. penambahan link
- Halaman Admin
- Panduan Aplikasi (PDF) 2. panduan aplikasi

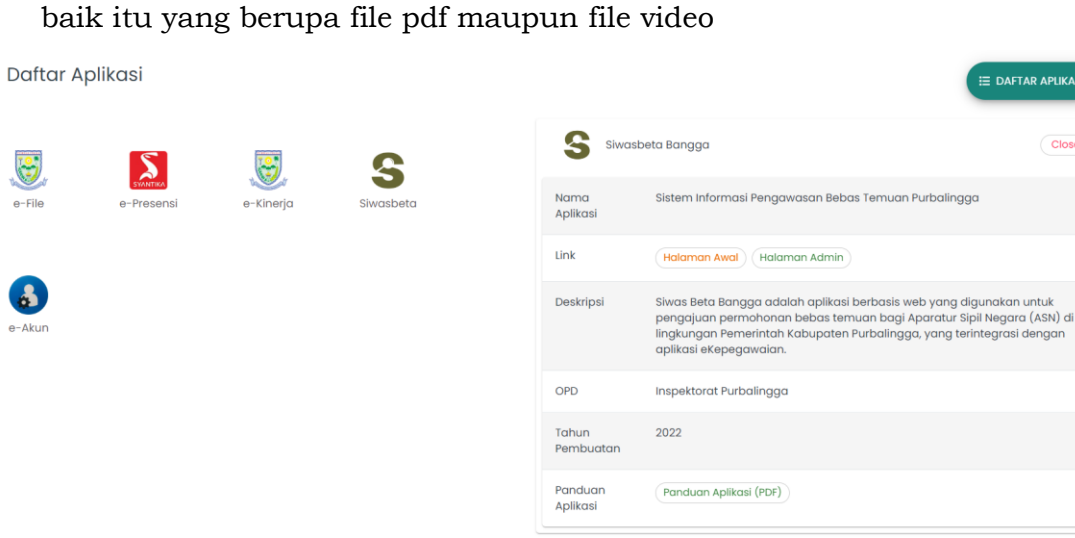

Close

#### 2. Shortcut Link Aplikasi

Di aplikasi e-Akun dan aplikasi-aplikasi lain yang sudah menggunakan Single

Sign On (SSO), user pengguna dapat membuka fitur ini dengan klik tombol <sup>IIII</sup> yang nantinya akan ditampilkan *list* daftar aplikasi apa saja yang dimiliki hak aksesnya. Dan jika di klik maka akan mengarahkan ke halaman admin aplikasi tersebut

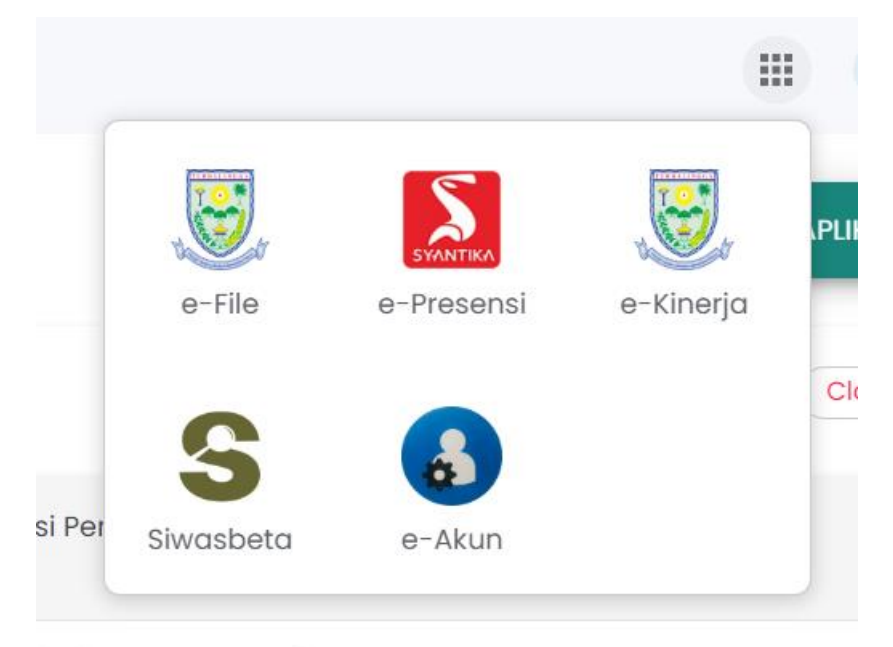

#### 3. Menu Profil User

Menu ini hanya tersedia bagi user pengguna yang bertipe user umum, di menu ini akan ditampilkan detail informasi pegawai pengguna tersebut.

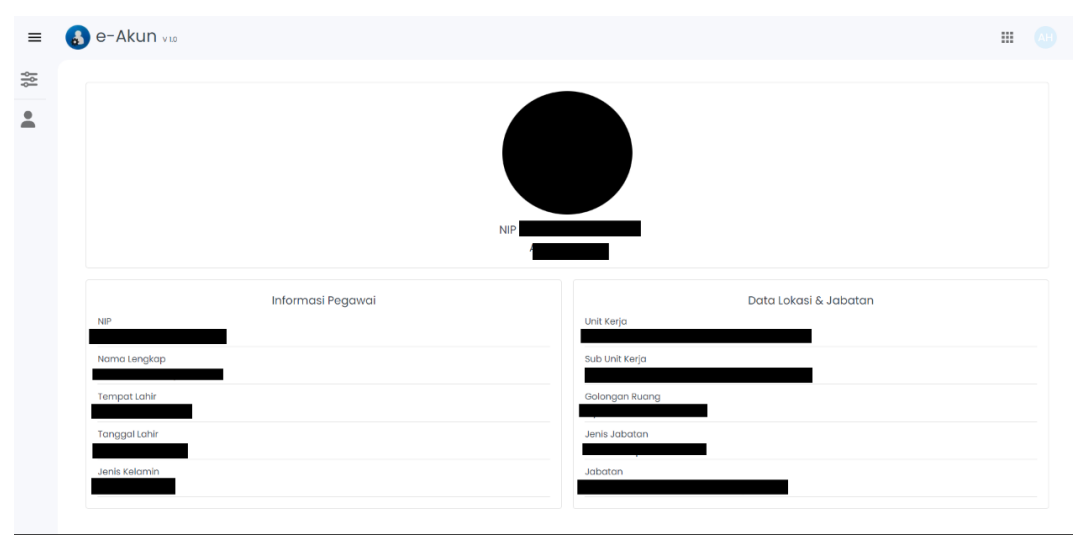

#### C. ADMINISTRATOR INTERFACE

Administrator bertugas mengelola data e-Akun. Dalam hal ini, admin utama aplikasi e-Akun adalah pihak dari Dinkominfo Purbalingga.

Dalam mengelola aplikasi, langkah awal adalah dengan mengakses aplikasi dan login ke aplikasi tersebut, berikut langkah-langkahnya:

- a. Untuk masuk ke halaman administrator, langkah awal adalah kunjungi <u>https://e-akun.purbalinggakab.go.id/</u>.
- b. Klik tombol login (,) LOGIN di pojok kanan atas
- c. Masukan *username* dan *password* untuk mengakses aplikasi. Untuk informasi mengenai data akun, bisa dicek di email <u>dinkominfo@purbalinggakab.go.id</u> dengan subject: Informasi Akun e-Akun atau tanyakan langsung ke Dinkominfo.

| PEMERINTAH KABUPATEN PURBALINGGA<br>Login<br>Lanjutkan ke e-Akun         | PEMERINTAH KABUPATEN PURBALINGGA<br>Selamat datang |
|--------------------------------------------------------------------------|----------------------------------------------------|
| Alamat Email                                                             | Masukan sandi Anda                                 |
| Belum memiliki e Akun? Silahkan klik tombol Buat e Akun<br>di bawah ini. | Tampilkan sandi                                    |
| Berikutnya                                                               | Lupa Sandi? Berikutnya                             |

#### 4. Menu Dashboard

Pada halaman ini akan ditampilkan data mengenai daftar aplikasi apa saja yang dimiliki hak aksesnya seperti gambar di bawah ini:

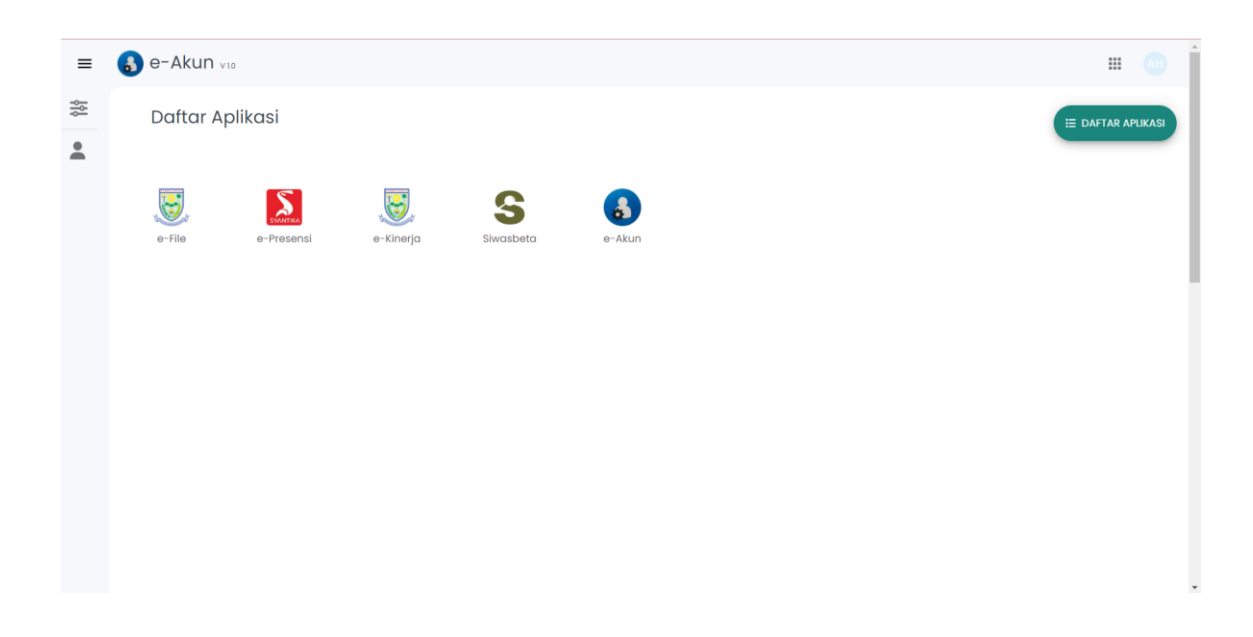

Pada halaman ini pengguna (user) juga bisa melihat detail lengkap dari aplikasiaplikasi tersebut, dan tampilan detail disini lebih lengkap daripada di halaman awal, meliputi:

- 3. penambahan link
- Halaman Admin
- 4. panduan aplikasi
  - Panduan Aplikasi (PDF)

baik itu yang berupa file pdf maupun file video

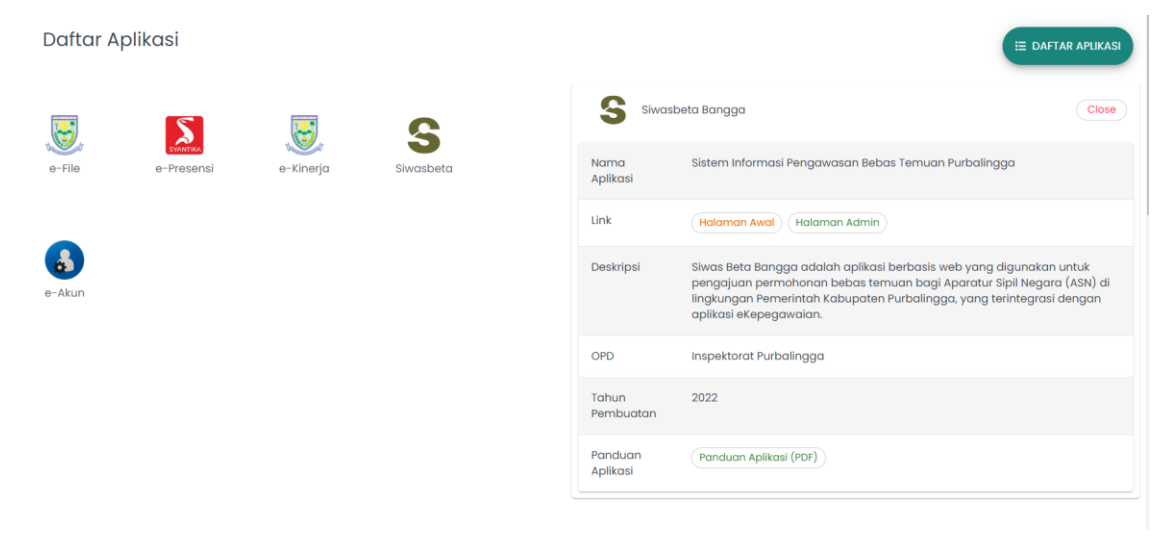

#### 5. Shortcut Link Aplikasi

Di aplikasi e-Akun dan aplikasi-aplikasi lain yang sudah menggunakan Single

Sign On (SSO), user pengguna dapat membuka fitur ini dengan klik tombol <sup>IIII</sup> yang nantinya akan ditampilkan *list* daftar aplikasi apa saja yang dimiliki hak aksesnya. Dan jika di klik maka akan mengarahkan ke halaman admin aplikasi tersebut

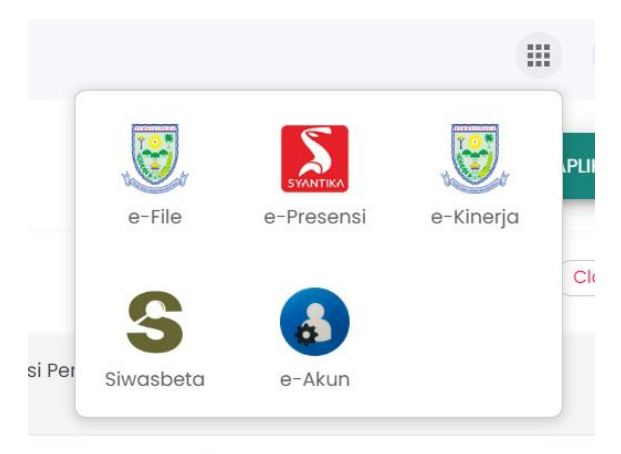

#### 6. Menu Master Data Aplikasi

Saat membuka menu ini, akan ditampilkan *list* data aplikasi yang sudah menggunakan Single Sign On (SSO) seperti gambar berikut ini:

| ≡  | 🔒 е   | -Akun 🗤     | .0                  |                                                                      |                                       | <br>DK     |
|----|-------|-------------|---------------------|----------------------------------------------------------------------|---------------------------------------|------------|
| ϸϸ | Maste | er Aplikasi | + Tambah            |                                                                      |                                       | Q          |
|    | No    | Logo        | Nama Aplikasi       | Deskripsi                                                            | OPD                                   | Statu      |
|    | 1     | ٨           | Alpukat             | Aplikasi Layanan Survey Kepuasan Masyarakat                          | Bagian Organisasi SETDA Purbalingga   |            |
|    | 2     | 8           | Bangga Macapat      | Membangun Kabupaten Purbalingga Makin Cakap Digital                  | Dinkominfo Purbalingga                |            |
|    | 3     | 8           | Cascading           | Aplikasi Cascading (Penjabaran) Kinerja                              | BKPSDM Purbalingga                    |            |
|    | 4     | 8           | Gaspol Uapike       | Gedung Sarana Prasarana Olahraga & Munjul Luhur Pinjam Pakai Online  | Dinporapar Purbalingga                |            |
|    | 5     | ٨           | JDIH v2             | Sistem Informasi Jaringan Dokumentasi dan Informasi Hukum            | Bagian Hukum SETDA Purbalingga        |            |
|    | 6     | 8           | Mail Purbalingga    | Sistem Informasi Manajemen Email Pegawai                             | Dinkominfo Purbalingga                |            |
|    | 7     | <b>9</b>    | Maturbup v3         | Media Inspirasi dan Tanya Jawab Untuk Rakyat                         | SETDA Purbalingga                     |            |
|    | 8     | Harden and  | Purbalingga Memikat | Sistem Informasi Wisata Purbalingga                                  | Dinporapar Purbalingga                |            |
|    | 9     | 8           | Si Ipin-UMKM        | Sistem Informasi Pinjaman untuk UMKM                                 | Bagian Perekonomian SETDA Purbalingga |            |
|    | 10    | 8           | Si Kersa Bangga     | Sistem Informasi Kerjasama Daerah Kabupaten Purbalingga              | Bagian Pemerintahan SETDA Purbalingga | $\bigcirc$ |
|    | 11    |             | Si Mantap           | Sistem Pematauan Menara Telekomunikasi Purbalingga                   | Dinkominfo Purbalingga                |            |
|    | 12    | 0           | SILABU MANIS        | Sistem Informasi Laboratorium BUMDES                                 | Dinpermasdes Purbalingga              |            |
|    | 13    | ۹           | Silakonbima         | Sistem Informasi Layanan, Konsultasi dan Bimbingan Audit Inspektorat | Inspektorat Purbalingga               |            |
|    |       |             |                     |                                                                      |                                       |            |

Baris Perhalaman 20 → 1–20 of 23 < )

#### 6.1. Pengelolaan Data Aplikasi

#### a. Tambah Data Aplikasi

Untuk menambahkan data Aplikasi, klik (+ Tambah) di bagian atas. Setelah itu akan muncul tampilan berikut ini:

| Edit Data e-Akun                                                                                                    |                            |
|----------------------------------------------------------------------------------------------------|----------------------------|
| Client ID                                                                                                    | A                          |
| SSO                                                                                                    | Pengembang Aplikasi        |
| Marroa Arolikani                                                                                                    |                            |
| e-Akun                                                                                                    | Bahasa Pemrograman         |
| Kepanjangan                                                                                                    | Tahup Baseleustae          |
|                                                                                                    |                            |
| Sistem Informasi Manajemen e-Akun Kabupaten Purbalingga                                                                                                | 2023                       |
| Destripsi<br>e-Akun adalah aplikasi berbasis web yang digunakan untuk mengelola<br>data e-Akun yang ada di lingkungan Pemerintah Kabupaten Purbalingga | Upload Logo                |
| OPP —<br>Dinkominfo Purbalingga                                                                                                    | Click Here                 |
| Link Publik                                                                                                    | to upload new imba.        |
| Unk Admin                                                                                                    | Upload Panduan Aplikasi    |
|                                                                                                    | Choose File No file chosen |
| Link Google Play                                                                                                    |                            |

Lengkapi formulir tersebut, setelah itu klik Simpon

Data yang sudah tersimpan dakan ditampilkan pada halaman awal saat membuka menu Aplikasi.

b. Edit Data Aplikasi

Untuk mengedit Data Aplikasi, langkah-langkahnya adalah sebagai berikut:

- Klik pada Aplikasi yang akan diedit
- Selanjutnya klik tombol 🧭
- Edit data sesuai kebutuhan, lalu klik Simpon
- c. Hapus Data Aplikasi

Untuk menghapus Aplikasi ada 2 cara, yaitu menghapus hanya 1 data, atau menghapus beberapa data sekaligus. Untuk menghapus 1 data, lakukan langkah berikut:

- Klik pada Aplikasi yang akan diedit.
- Selanjutnya klik tombol (🔳
- Akan muncul jendela konfirmasi penghapusan seperti berikut:

12

| i Konfirmasi       |                        |  |
|--------------------|------------------------|--|
| i Apakah yakin mer | nghapus data aplikasi? |  |
|                    | Tidak Ya               |  |
| Klilz ve           |                        |  |

•